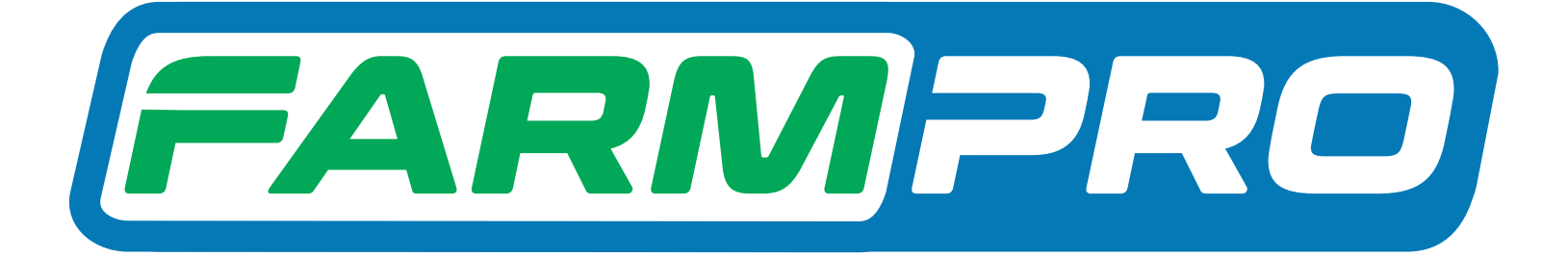

# Guia Prático MAX10

# Como configurar o modo de orientação no seu GPS

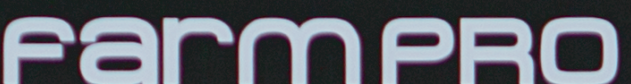

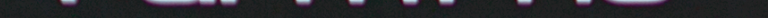

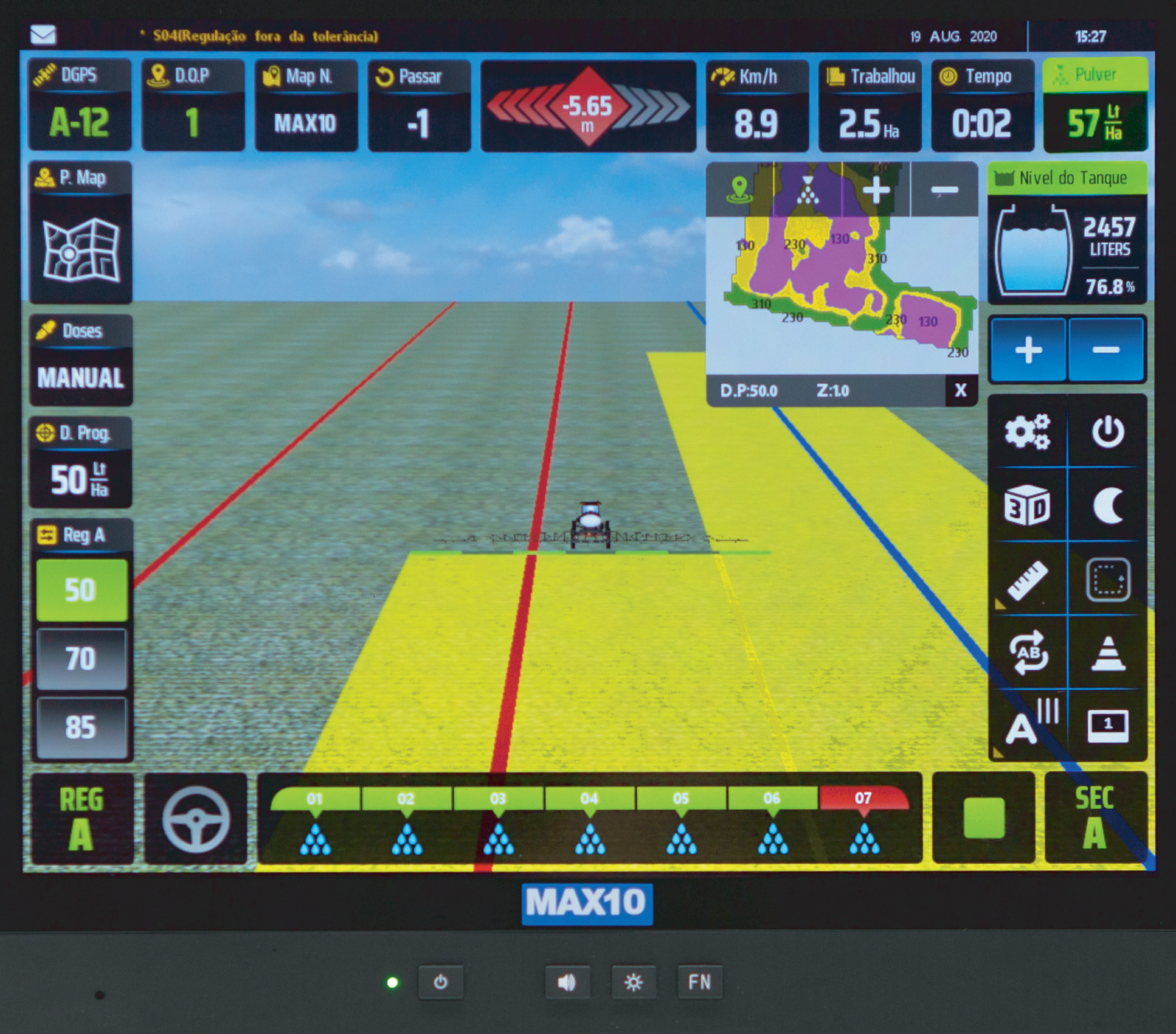

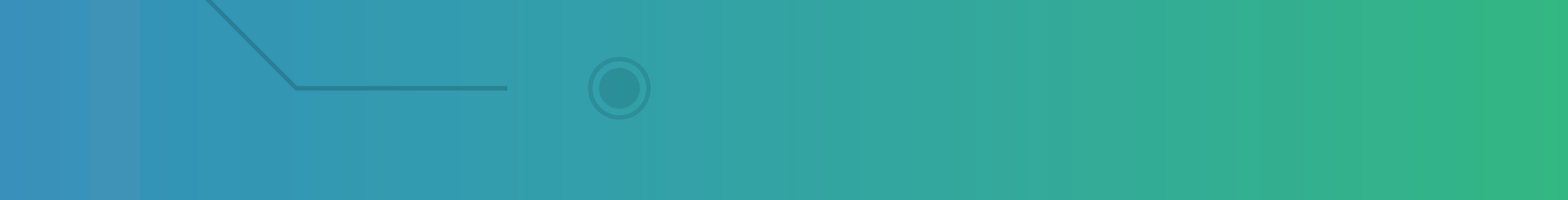

### 1° Modo – Nas configurações.

### Passo 1: Espera o equipamento ligar e entra no GPS Agrícola:

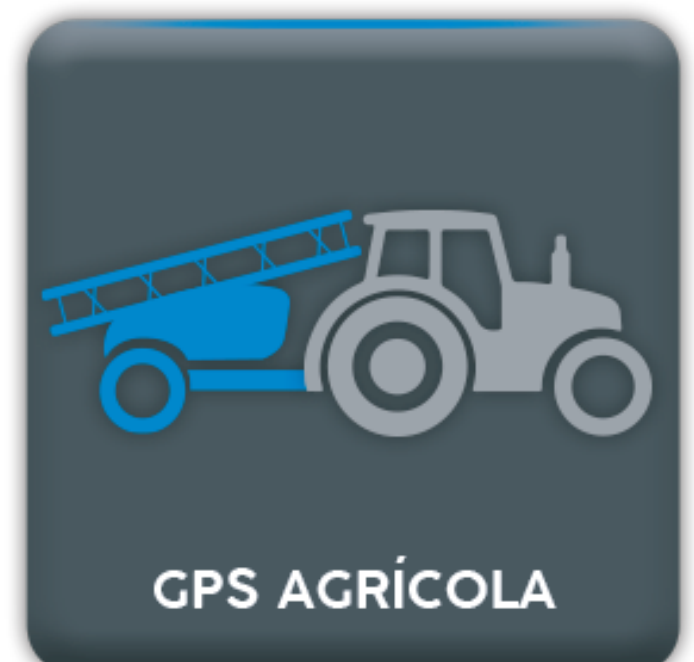

### Passo 2: Clique nas engrenagens para entrar em configurações:

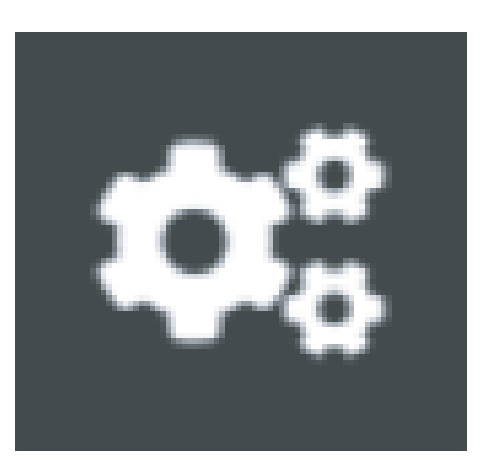

### Passo 3: Vai em modo de orientações:

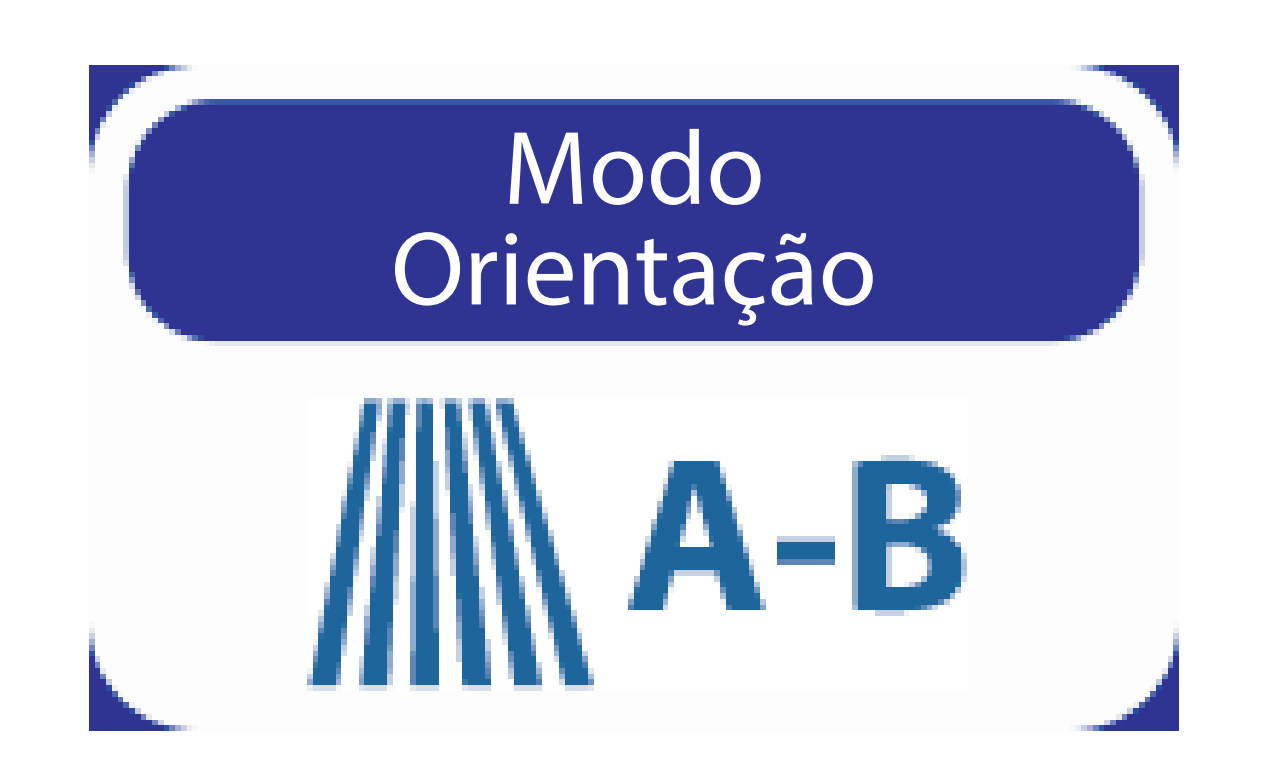

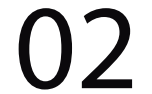

### Escolha o modo de orientação Paralelo ou Curva Concêntrica em Modo Orientación:

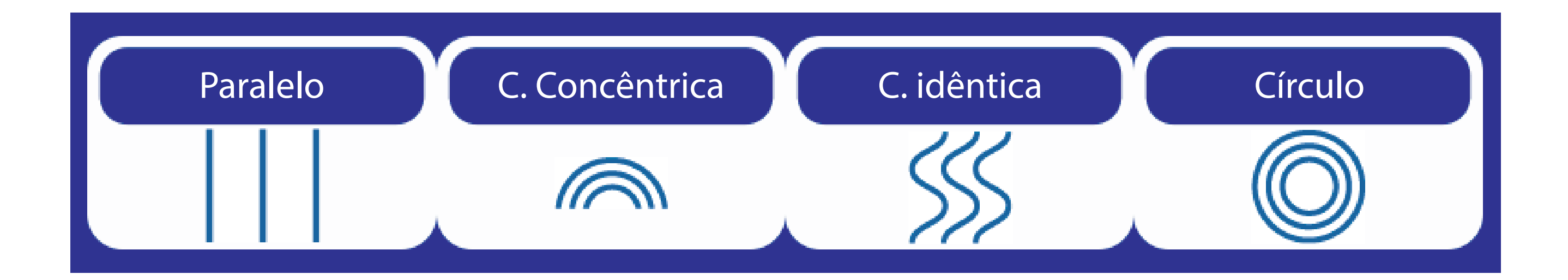

OBS: Paralelo: Terrenos planos. Curva Concêntrica: Terrenos com curvas, curvas de nível.

### Passo 4:

Se caso eu escolher paralelo meu ponto A ficará com umas linhas horizontais:

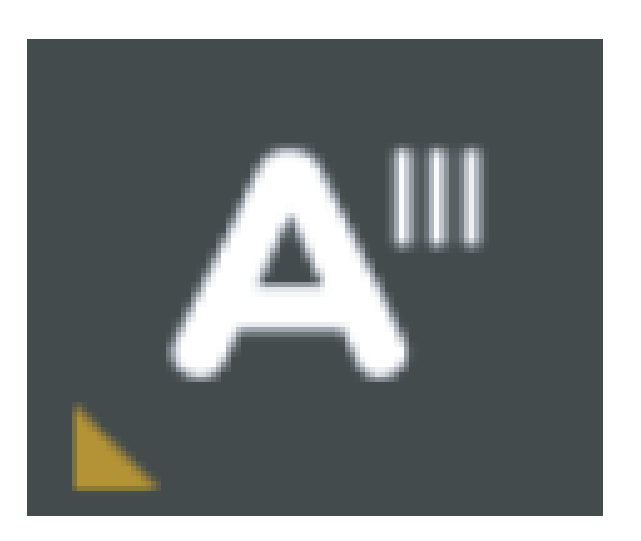

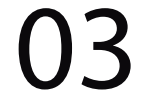

# Se caso eu escolher curva concêntrica meu ponto A ficará com curvas:

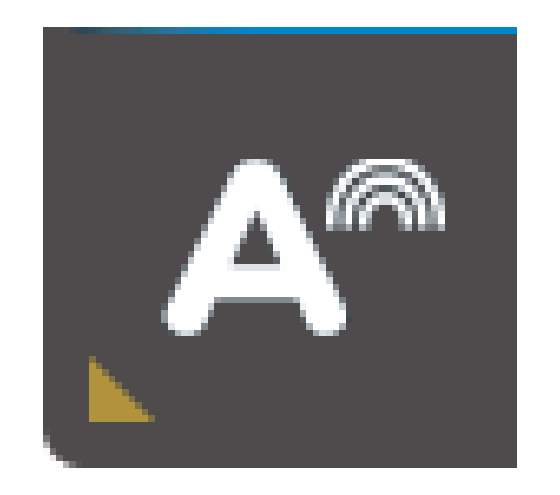

Pronto agora é só trabalhar:

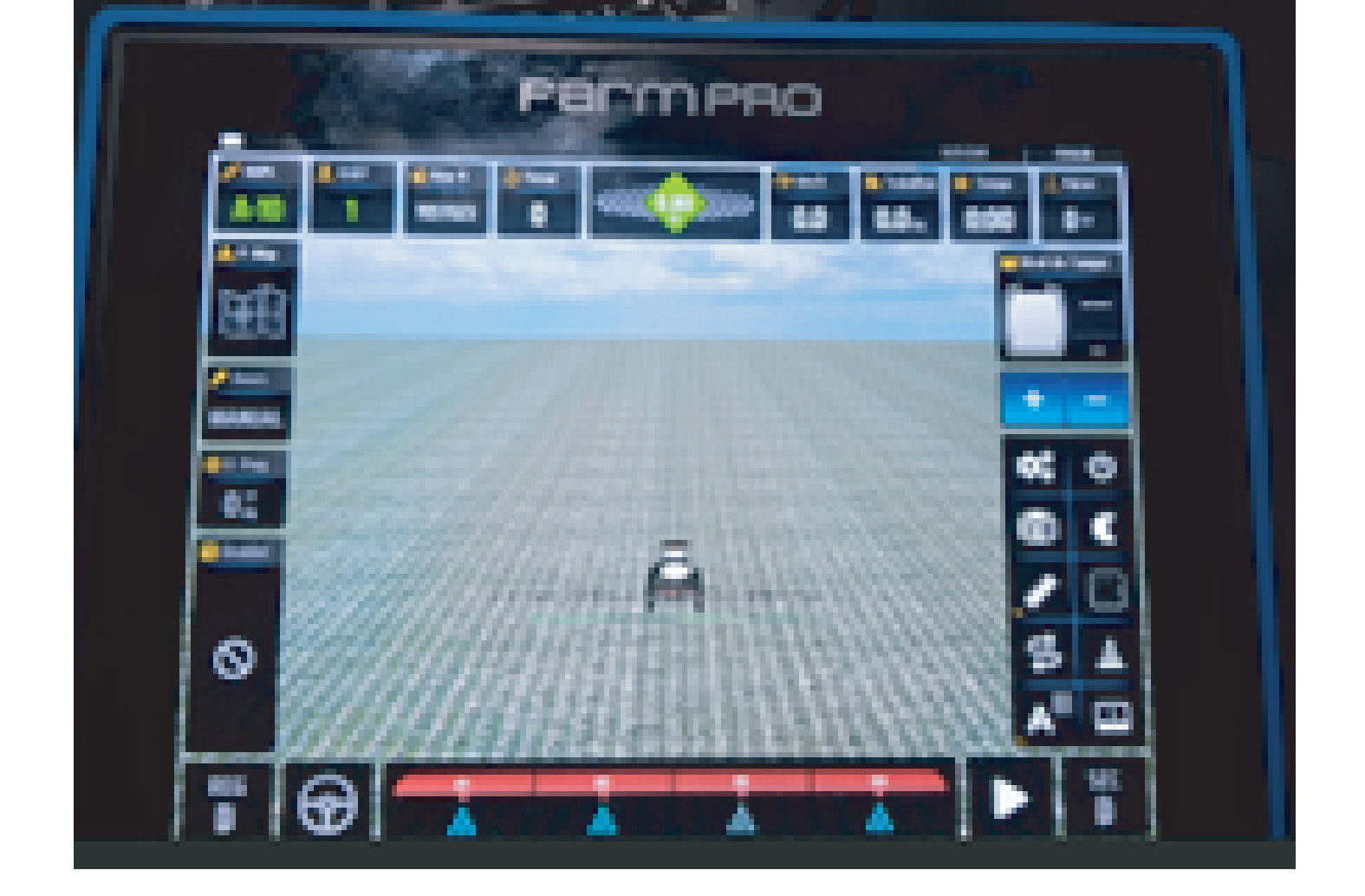

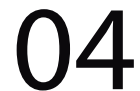

### 2° Modo – Na tela Inicial.

### Passo 1:

Espera o equipamento ligar e entra no GPS Agrícola:

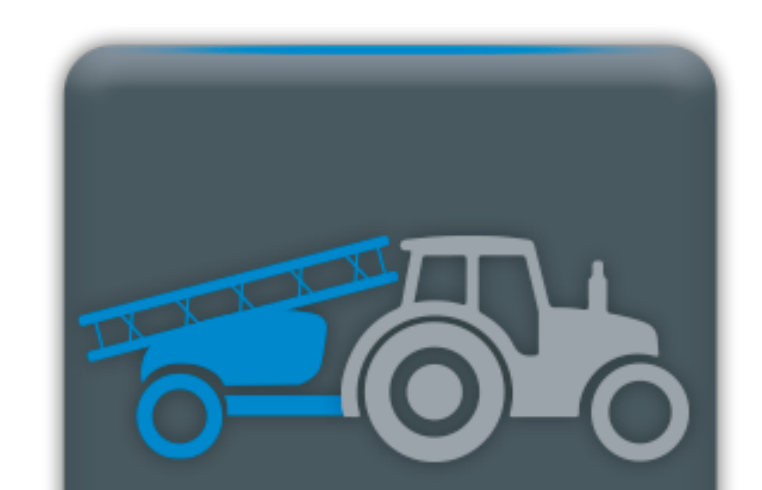

### Passo 2: Clique e segure no ícone do Ponto A:

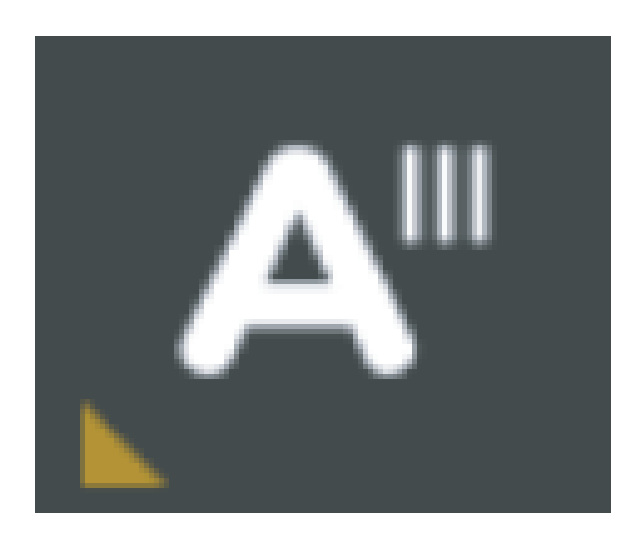

### Passo 3: Vai aparecer um A+, o Paralelo e Curva concêntrica:

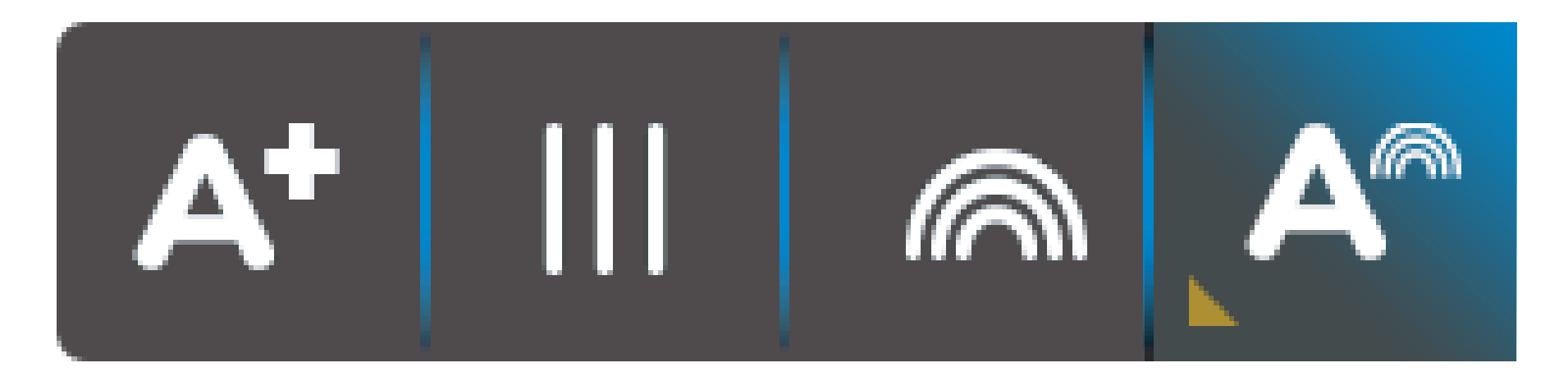

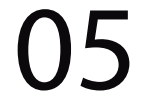

### OBS: Paralelo: Terrenos planos. Curva Concêntrica: Terrenos com curvas, curvas de nível.

#### Passo 4:

Se caso eu escolher paralelo meu ponto A ficará com umas linhas horizontais:

**—** ••••

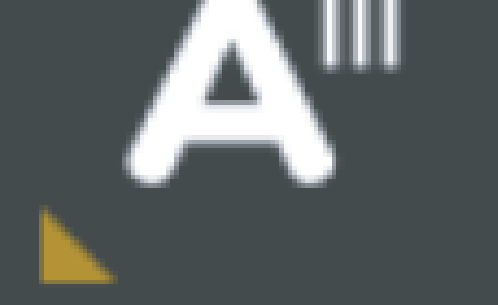

Se caso eu escolher curva concêntrica meu ponto A ficará com curvas:

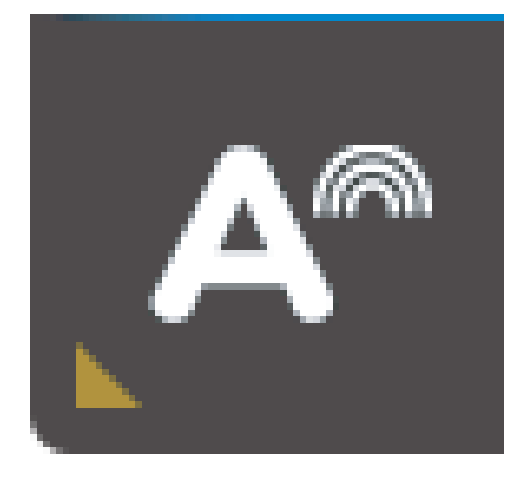

#### Pronto agora é só trabalhar:

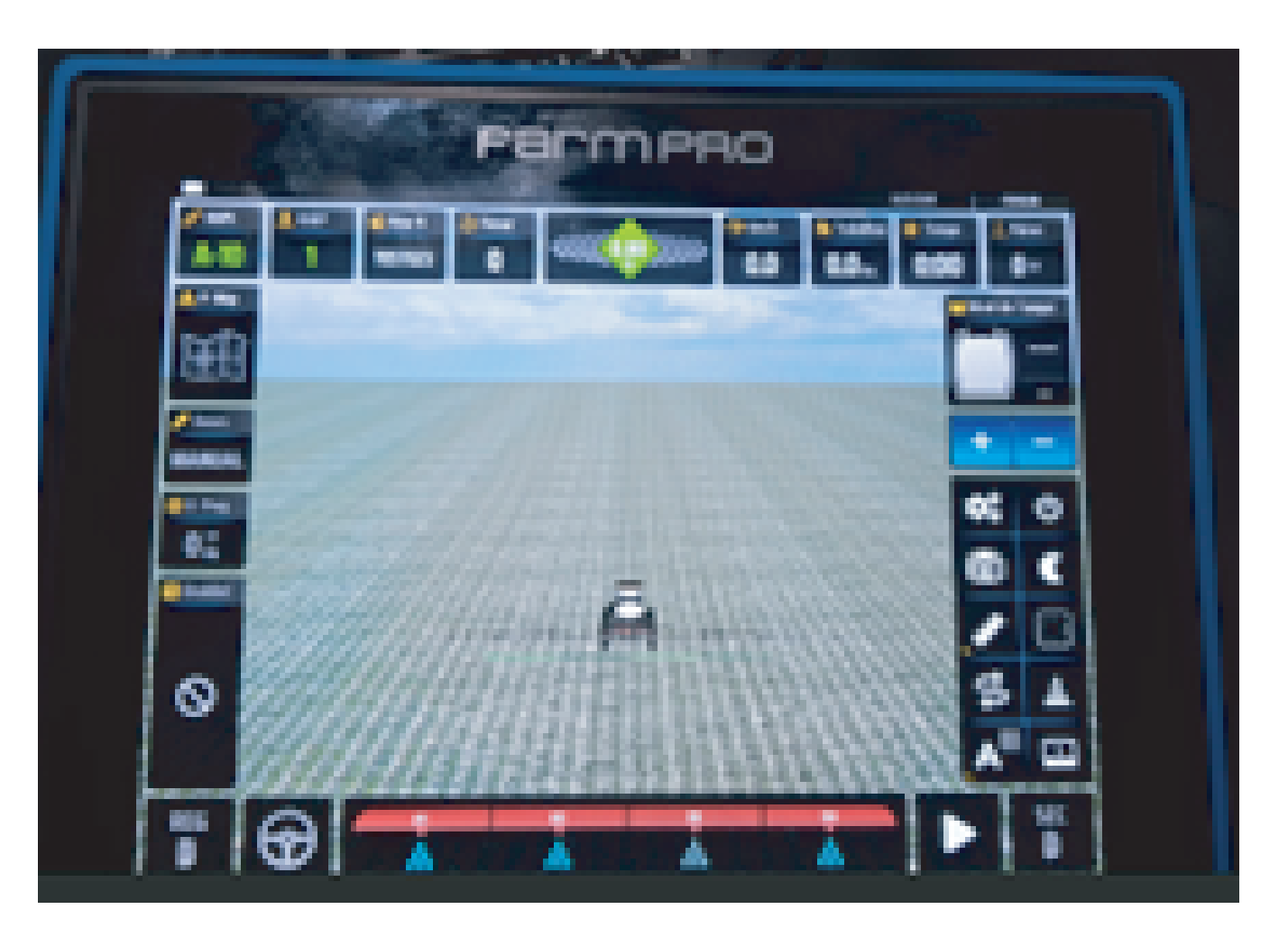

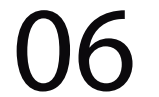